1. World Scientific (<u>https://www.worldscientific.com/</u>) トップ画面で、「Sign in」をク リックします。

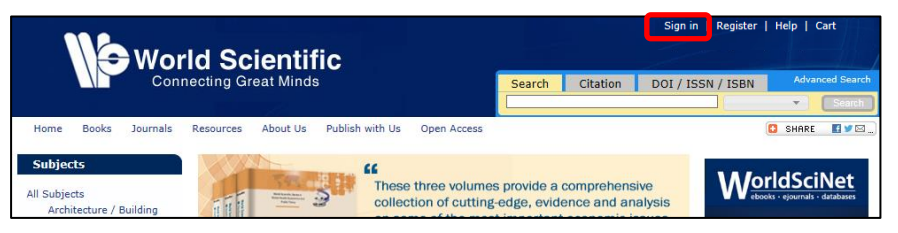

 以下のような画面が表示されますので、「Geographic Region」を「Academic Access Management Federation in Japan(GakuNin)」を選択し、「Kansai University」をク リックしてください。

| World Scientific                                                                                                    | Sign in   Register   Help   Cart |                     |                         |  |  |  |
|----------------------------------------------------------------------------------------------------|----------------------------------|---------------------|-------------------------|--|--|--|
| Connecting Great Minds                                                                                                    | Search Citation DO               | DI / ISSN / ISBN Ad | vanced Search<br>Search |  |  |  |
| Home Books Journals Resources About Us Publish with Us Open Access                                                                                                    |                                  | 🖪 SHA               | RE 🔣 🎔 🖂)               |  |  |  |
| If you are a member of one of the institution's displayed below, you can log in using your institution username and password.<br>To log in using your institution's credentials, select a geographic region. |                                  |                     |                         |  |  |  |
| Geographic Region: Academic Access Management Federation in Japan (GakuNin) 💙 Select                                                                                                    |                                  |                     |                         |  |  |  |
| Select one of the institutions listed below. If your institution is not listed, please contact your librarian.                                                                                               |                                  |                     |                         |  |  |  |
| Academic Access Management Federation in Japan (GakuNin)                                                                                                    |                                  |                     |                         |  |  |  |

3. 関西大学 学認用ログインページが表示されますので、関西大学統合認証システムの 「ユーザーID」と「パスワード」を入力し、「Login」をクリックします。

| 関西大学 学認用ログイン                                                                                                    | ページ                 | 🙆 Gak           | uNin  |  |
|----------------------------------------------------------------------------------------------------|---------------------|-----------------|-------|--|
| World Scientific Publishing<br>World Scientific Publishing is a leading inde<br>professional books and journals. | oendent publisher o | of academic and |       |  |
| 上記のサイトが認証を要求し、あなたは関西大学の<br>ITセンターの利用者IDとバスワードでログインしてく                                                            | 雑烈システムを利用して<br>ざさい。 | ログインしようとし       | ています。 |  |
| Username                                                                                                    |                     |                 |       |  |
|                                                                                                    |                     |                 |       |  |
| Password                                                                                                    |                     |                 |       |  |
|                                                                                                    |                     |                 |       |  |
| Clear prior granting of permission                                                                               |                     |                 |       |  |
| for release of your information to this service.                                                                 |                     |                 |       |  |
| Login                                                                                                    |                     |                 |       |  |
| Login                                                                                                    |                     |                 |       |  |
|                                                                                                    |                     |                 |       |  |

4. World Scientific のトップ画面に移ります。画面右上に KANSAI UNIVERSITY と表示されていれば認証が完了されています。

| World Scientific                                                   | Access provided by KANSAI UNIVERSITY                     |  |  |  |
|--------------------------------------------------------------------|----------------------------------------------------------|--|--|--|
| Connecting Great Minds                                             | Search Citation DOI / ISSN / ISBN Advanced Search        |  |  |  |
| Home Books Journals Resources About Us Publish with Us Open Access | C SHARE C VO                                             |  |  |  |
| Subjects<br>All Subjects                                           | s provide a comprehensive<br>edge, evidence and analysis |  |  |  |

※本学では契約している電子ジャーナルのみ本文まで閲覧できます。